# **OSD MENU**

There are 4 tabs on the OSD menu: IMAGE, PRESENTATION, SETTING and SYSTEM. In Playback mode, you can access PLAYBACK OSD menu to enable the Slide Show feature and modify Slide Show interval and transition setting if desire.

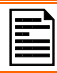

For TV output, the RESOLUTION will be disabled in SETTING menu list.

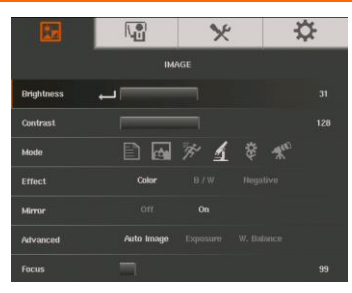

IMAGE

| *       |               |  | ☆ |
|---------|---------------|--|---|
|         |               |  |   |
| Capture | Resolution L. |  |   |
|         |               |  |   |
|         |               |  |   |
|         |               |  |   |
|         |               |  |   |
|         |               |  |   |
|         |               |  |   |

SETTING

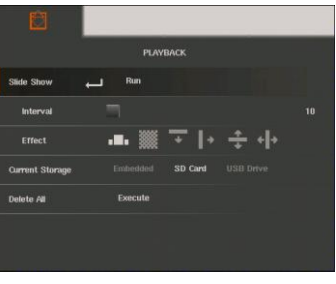

PLAYBACK

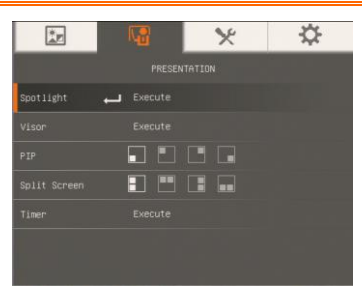

## PRESENTATION

| *P         |         | × | \$ |
|------------|---------|---|----|
|            |         |   |    |
| Language 🔶 | ENGLISH |   |    |
|            |         |   |    |
|            |         |   |    |
|            |         |   |    |
|            |         |   |    |
|            |         |   |    |
| Default    | Execute |   |    |

SYSTEM

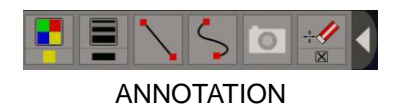

# **Navigate the Menu and Submenu**

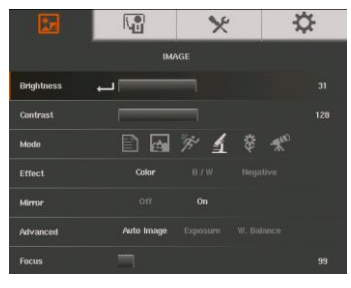

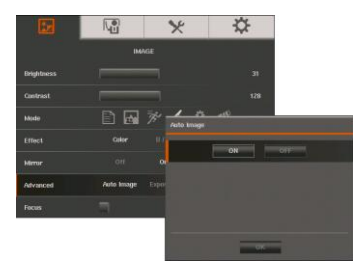

- 1. Press MENU button on the remote or control panel.
- 2. Press  $\blacktriangleright$  and  $\triangleleft$  to toggle between tabs
- 3. Press  $\mathbf{\nabla}$  and  $\mathbf{A}$  to choose a selection in the menu list.
- 4. Press to make a selection.
- 5. Use  $\blacktriangleright$  and  $\triangleleft$  to adjust the setting or make a selection.
- 6. Press 🔶 to enter submenu.
- 7. Press MENU to close the OSD menu.

## Image

Mode

Fifer

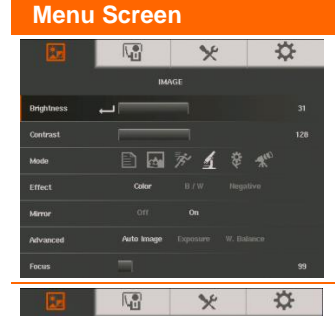

A 10 1 \* \*

## Function

Brightness

Adjust brightness level manually between 0 and 63.

#### Contrast

Adjust the contrast level manually between 0 and 255 under bright and dark environments.

#### Menu Screen

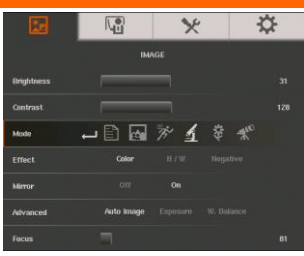

## Function

#### Mode

Select from the various image display settings.

**Sharp** - adjust the contrast along the edges making text appear more visible. Viewing the subject from 32-36 cm (16X zoom) away from the camera.

**Graphics** - adjust the gradient of image. Viewing the subject from 32-36 cm (16X zoom) away from the camera.

**Motion** - increase frame rate. Sufficient lighting is required when using this mode. Viewing the subject from 32-36 cm (16X zoom) away from the camera.

**Microscope** - automatically adjust optical zoom for microscopic viewing.

Macro - set to view when object is only 10-32cm (5X zoom) away from the camera.

**Infinite** - set to view when subject is from 36 cm to infinity (Max.16X) and further away from the camera.

### Effect

Convert the image into positive (true color), monochrome (black and white) or negative.

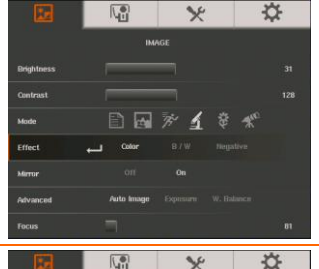

# Mirror

Select to flip the image in Camera mode.

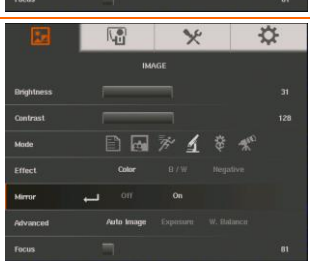

| Menu Screen                                                                                                    | Function                                                                                                    |
|----------------------------------------------------------------------------------------------------|----------------------------------------------------------------------------------------------------|
| Indexes 21 Contrast 22 Made 22 Made 22                                                                                                    | Advanced<br>Select to set the Auto Image, Exposure, and White<br>Balance settings.                                                                                                    |
| Incol 10<br>Incol 10<br>Incol | Auto Image<br>Select ON or OFF to automatically adjust the white<br>balance and exposure setting, and correct the color and<br>exposure compensation.                                                                                                    |
| Invoid Invoid In                                                                                                    | <ul> <li>Exposure</li> <li>Select the exposure setting.</li> <li>AUTO - automatically adjust the camera exposure and the amount of light required.</li> <li>MANUAL - manually adjust the exposure level. The exposure can be adjusted up to 99.</li> </ul>                                        |
| Incl. Incl.                                                                                                    | <ul> <li>White Balance</li> <li>Select the White Balance setting for various light conditions or color temperature.</li> <li>AUTO - automatically adjust the white balance.</li> <li>MANUAL - manually adjust the red and blue color level. The color level can be adjusted up to 255.</li> </ul> |

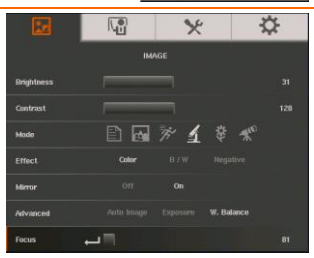

## Focus

Manually adjust the focus.

# Presentation

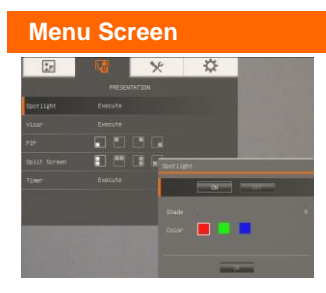

#### Function

#### Spotlight

Spotlight overlays a frame on the presentation screen. You can move the Spotlight around the presentation screen using the  $\blacktriangle$ ,  $\blacktriangledown$ ,  $\triangleleft$ ,  $\blacklozenge$  buttons. Select Execute to call the Spotlight submenu.

In the Spotlight submenu, the following options are available.

**ON/OFF** – select to run/cancel the Spotlight. Press to

Spot Light Or OF

move to the next selection. **Shade** – set the opacity level of the area outside the box.

The shaded area will completely turns black when it is set

to level 100. Press to move to the next selection.

**Color** – select the Spotlight frame color. Press to move to the next selection.

**OK** – press for the setting to take effect. If you select ON, the frame will appear and blink, use the  $\blacktriangle$ ,  $\blacktriangledown$ ,

◀, & ► buttons to adjust the frame size and press to set the desired size; and OFF will close the submenu.

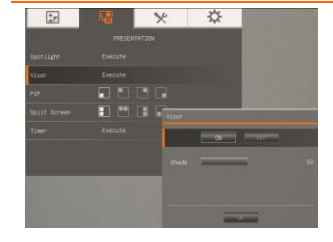

#### Visor

Visor covers the presentation screen. The upper part of the presentation screen is slightly exposed. Use the ▲, ♥, ◀, & ► buttons to reveal more of the covered area. Select Execute to call the Visor submenu.

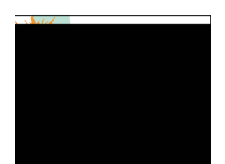

#### Menu Screen

#### Rectage Console Rectage Console Rectag

#### Function

In the Visor submenu, the following options are available.

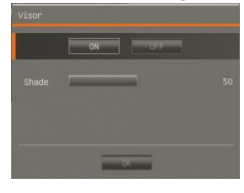

**ON/OFF** – select to run/cancel the Visor. Press to move to the next selection.

Shade – set the opacity level of the covered area. The shaded area will completely turns black when it is set to

level 100. Press to move to the next selection.

**OK** – press for the setting to take effect. If you select ON, upper part of the presentation screen is slightly exposed. Use the  $\blacktriangle$ ,  $\blacktriangledown$ ,  $\triangleleft$ ,  $\And$  buttons to reveal more of the covered area; and OFF will close the submenu.

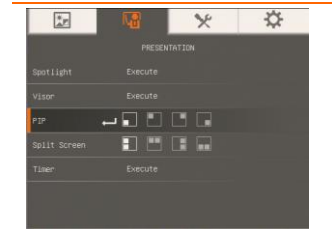

#### PIP

Select the thumbnail playback screen location and show the thumbnail playback screen at the corner of the screen to recall the captured image from the memory in Camera mode. Select OFF to cancel PIP.

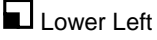

- 📕 Upper Left
  - Upper Right
- Lower Right

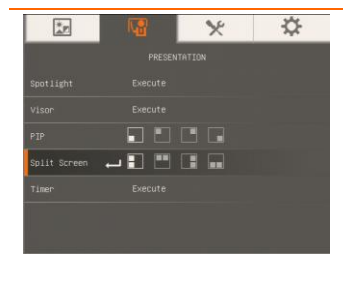

### Split Screen

Divide the screen into two parts. Half of the screen displays the 8-thumbnail images and the other half display the image from the AVerVision F15 camera.

Select the display location of the 8- thumbnail playback images. Select OFF to cancel Split Screen.

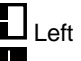

∃ тор

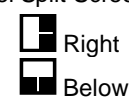

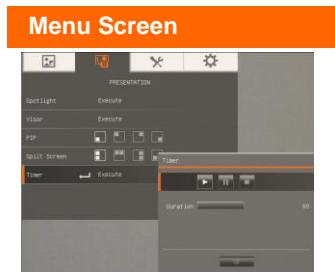

## Function

## Timer

Start/Pause/Stop the timer and set the timer duration. The timer automatically counts up after the count down reaches zero to show the elapsed time. Even when you switch between Playback, PC or Camera modes, the timer will continue.

# Setting

| Menu      | Screer     | n |          | Function                                                |
|-----------|------------|---|----------|---------------------------------------------------------|
| <u>×</u>  |            | × | ⇔        | Capture                                                 |
|           |            |   |          | Select to set the capture resolution, guality, type and |
| Capture   | Resolution |   | Interval | interval settings.                                      |
| Recording |            |   |          |                                                         |
| Storage   |            |   |          |                                                         |
| Format    |            |   |          |                                                         |
| USB to PC |            |   |          |                                                         |
| Flicker   |            |   |          |                                                         |
|           |            |   |          |                                                         |
| 1         | SETTING 🛠  | 3 | \$       | Resolution                                              |

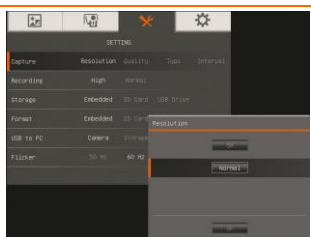

Select the capture size. In 5M setting, the capture resolution size is 2560 X 1920. If the output display setting is in  $1280 \times 720$  or  $1920 \times 1080$ , the capture resolution size will be  $2560 \times 1440$  and as for  $1280 \times 800$  output display the capture size will be  $2560 \times 1600$ .

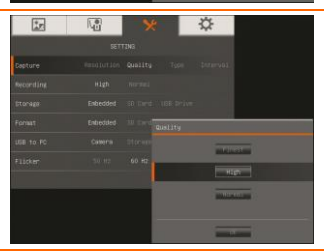

#### Quality

Select the capture compression setting.

| Menu Screen                                                                                                    | Function                                                 |
|----------------------------------------------------------------------------------------------------|----------------------------------------------------------|
| E VE X                                                                                                    | Туре                                                     |
| Capture Resolution Busility Type Internal.                                                                                                    | Select the capture type.                                 |
| Storage Ewbedded in Gerd Att Grive                                                                                                    | Single - capture one picture only.                       |
| Forest Eshadad ID Card Super                                                                                                    | Continuous - capture successive pictures.                |
| Flicker 50 Hz 60 Hz                                                                                                    |                                                          |
|                                                                                                    |                                                          |
| and the second second se |                                                          |
|                                                                                                    | Interval                                                 |
| BETTNA.<br>Depture Messiurion dubling Type Interviol                                                                                                    | Set the time interval for continuous capture. The length |
| Recording High Normal<br>Etonage Enterded 30 Lond 1985 Driver                                                                                                    | can be set up to 600 sec (10 min).                       |
| Format Enloyided 10 Sec.                                                                                                    |                                                          |
| USB TO PC CAMPYS OTCHAND<br>FLICKer SD UD 60 KP Decs. 5                                                                                                    |                                                          |
|                                                                                                    |                                                          |
|                                                                                                    |                                                          |
|                                                                                                    | Pocording                                                |
| SETTING                                                                                                    | Colort the video recording compression optime            |
| Capture Resolution Quelity Type Interval                                                                                                    | Select the video recording compression setting.          |
| Recording 🛁 High Normal                                                                                                    |                                                          |
| Storage Embedded SD Card USB Drive                                                                                                    |                                                          |
| Format Embedded 50 Daniel US9 Drivé                                                                                                    |                                                          |
| Flicker .50 Hz 60 Hz                                                                                                    |                                                          |
|                                                                                                    |                                                          |
| * *                                                                                                    | Storage                                                  |
| SETTING                                                                                                    | Change the storage location, Audio & video recording     |
| Capture Resolution Quality Type Interval                                                                                                    | can only be saved in SD memory card or USB flash         |
| Recording High Normal                                                                                                    | drive.                                                   |
| Format Enbedded S0 Card USE brive                                                                                                    |                                                          |
| USB to PC Camera Storage                                                                                                    |                                                          |
| Flicker 50-H2 60 H2                                                                                                    |                                                          |
|                                                                                                    |                                                          |
|                                                                                                    | Format                                                   |
| SETTING                                                                                                    | Format to delete all the data in the selected memory.    |
| Recording High Normal                                                                                                    |                                                          |
| Storage Embedded SD Card USB Drivé                                                                                                    |                                                          |
| Format Enbedded SD Card USB Drive                                                                                                    |                                                          |
| USB to PC Cameria Storage                                                                                                    |                                                          |
| Filcker 50 Hz 60 Hz                                                                                                    |                                                          |
| Hecording         High         Homail           Storage         Exbedded         60 Cand         608 brive           Pornot         III Exbedded         60 Cand         608 brive           USB to PC         Casera         Storage           Filcker         50 Hz         60 Hz                                                                                                    |                                                          |
|                                                                                                    |                                                          |

#### **Menu Screen**

| *r        |          |  | ☆ |
|-----------|----------|--|---|
|           |          |  |   |
|           |          |  |   |
|           |          |  |   |
|           |          |  |   |
|           |          |  |   |
| USB to PC | 🖵 Camera |  |   |
|           |          |  |   |
|           |          |  |   |

### **Function**

#### USB to PC

Select the status of the AVerVision F15 when it is connected to the computer via USB. Make sure the USB switch on the rear panel is set to FC.

**Camera** - can be used as a computer webcam or with our bundled software to record video and capture still image.

**Storage** - transfer the captured pictures/videos from the memory to computer hard disk.

#### Flicker

ÿ

Select between 50Hz or 60Hz. Some display devices cannot handle high refresh rates. The image will flicker a couple of times as the output is switched to another refresh rate.

| ÷ |  |  |
|---|--|--|
|   |  |  |
|   |  |  |

N.

## System

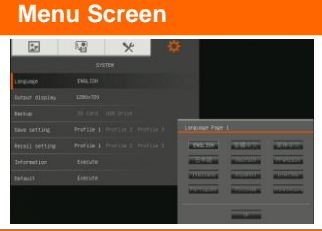

#### Function

#### Language

Change and select different language.

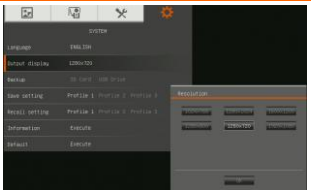

#### **Output Display**

Set the resolution to display the image on screen. This selection will be disabled in TV output mode.

| *r             |         | * | \$ |
|----------------|---------|---|----|
|                |         |   |    |
| Language       |         |   |    |
| Output display |         |   |    |
| Backup 🛻       | SD Card |   |    |
| Save setting   |         |   |    |
| Recall setting |         |   |    |
| Information    |         |   |    |
| Default        |         |   |    |

#### Backup

Copy the image from the built-in memory to SD card or USB flash drive.

| Menu Screen                                                                                                    | Function                                                                                         |
|----------------------------------------------------------------------------------------------------|--------------------------------------------------------------------------------------------------|
| SISTER<br>Language Bild.19H                                                                                                    | Save Setting<br>Save the current setting in the selected profile number.                         |
| Durfout display 1280-720<br>Backup 50 Card USB Grive<br>Save setting and Profile 1 Profile 2 Profile 3                                                                                                    | image setting, flicker, recording quality, capture resolution, and capture quality can be saved. |
| Recall setting Profile 1 Profile 2 Profile 3<br>Information Execute<br>Default Execute                                                                                                    |                                                                                                  |
| 🖬 🐨 🗶 🔅                                                                                                    | Recall Setting                                                                                   |
| SYSTEM<br>Language ENGLISM                                                                                                    | Restore the setting back to the selected profile number.                                         |
| Output display 1280x720                                                                                                    |                                                                                                  |
| Backup SD Card USB Drive                                                                                                    |                                                                                                  |
| Recall setting Profile 1 Profile 2 Profile 3                                                                                                    |                                                                                                  |
| Information Execute                                                                                                    |                                                                                                  |
| Default Execute                                                                                                    |                                                                                                  |
|                                                                                                    | Information                                                                                      |
| Single<br>Langungo Toul Ital                                                                                                    | Display the product information                                                                  |
| Server display 2005/200<br>Sector (15) Cord (11) Prior                                                                                                    | Display the product mormation.                                                                   |
| save setting Profile 1 Profile 2 Profile 2 Pro |                                                                                                  |
| 2normation         Secure         part         Secure           behault         Lecture         at         Secure         Secure                                                                                                    |                                                                                                  |
|                                                                                                    |                                                                                                  |
|                                                                                                    | Default                                                                                          |
| Sequence (MA 154)<br>Language (MA 154)<br>Manual (Bastra) (Bastra)<br>Manual (Bastra) (Bastra)<br>Manual (Bastra) (Bastra)<br>Manual (Bastra) (Bastra)                                                                                                    | Restore all the settings into original factory default setting.                                  |
| Index average to a fail for the first of the first of the |                                                                                                  |

# Playback

| Menu Screen                                                                                                    | Function                                                                                                    |
|----------------------------------------------------------------------------------------------------|----------------------------------------------------------------------------------------------------|
| PLANDACK  PLANDACK  PLANDACK  PLANDACK  PLANDACK  PLANDACK  PLANDACK  PLANDACK  PLANDACK  PLANDACK  PLANDACK  PLANDACK  PLANDACK  PLANDACK  PLANDACK  PLANDACK  PLANDACK  PLANDACK  PLANDACK  PLANDACK  PLANDACK PLANDACK PLANDACK P | <b>Slide Show</b><br>Display all captured still pictures in an automated slide<br>show. The video file will be skipped.                                                                                                    |
| PATRACK<br>State Store Par<br>Interval I To Part Park<br>Entect III I To Park<br>Carrent Storage Endedted SD Card USB Drive<br>Dedte Al Execute                                                                                                    | <b>Interval</b><br>Set the interval before displaying the next picture. The<br>length can be set up to 100 sec.                                                                                                    |
| FLAVELACK       Side Show       heteroat       Interval       Terrect       Interval       Carrent Starage       Ledeblar       Side Carrent       Stare Starage                                                                                                    | Slide Show Effect         Select the slide show transition effect.         Slide image       Image         Checker down       Image         Wipe down       Split Vertical Out         Split Horizontal Out       Split Horizontal Out |
| PANTAOK       Side Stew     Pan       Interval     Image: Control Storage       Effect     Image: Control Storage       Connect Storage     Excluded       Deside All     Descrife                                                                                                    | Current Storage<br>Select the source of the images.                                                                                                    |
| PARINCK       Sale Blow       Norvat       Norvat       Titlect       Titlect       Ownet Skinzep       Connet Skinzep       Date off       Date off       Date off       Date off       Date off       Date off       Date off       Date off       Date off       Date off       Date off       Date off       Date off                                                                                                    | <b>Delete All</b><br>Permanently delete all the data in selected memory<br>source. A Warning Message will appear. Select YES to<br>continue and NO to stop formatting the storage.                                                     |